# **Taurus - RAID**

3.5" Serial ATA 外接硬碟盒

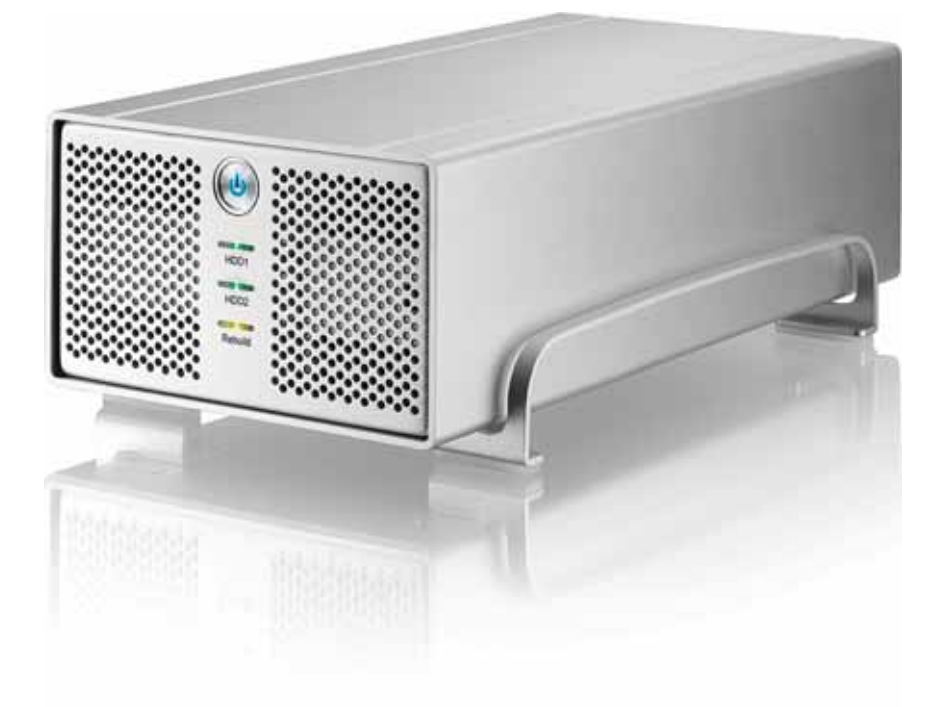

## 使用手冊 (繁體中文)

v1.0 2007年8月23日

CH

## 目錄

| <u> 第一章 - 簡介</u>     | <u> </u> | <u> 第三章 - 系統連接</u>       | 9  |
|----------------------|----------|--------------------------|----|
| <b>/// 1-#</b>       |          | `まけ <b>去</b> るW          | 0  |
|                      | 1        | 浬 淪 主 电 脑                | 9  |
| IAURUS RAID - 外接盒    | 1        | <b>咿</b> 喉喉 楔 式          | 9  |
| 可供選擇的介面              | 1        | RAID 設定                  | 9  |
| TAURUS RAID - 介面介紹   | 2        | Non-RAID                 | 9  |
| 前面板                  | 2        | JBOD 或 RAID 0 - SPANNING | 9  |
| 背面板                  | 2        | RAID 0 - STRIPING        | 9  |
| RAID設定               | 2        | RAID 1 - MIRRORING       | 10 |
| TAURUS RAID II -介面介紹 | 3        | 在 PC 上的安裝方式              | 11 |
| 前面板                  | 3        | 移除外接硬碟的步驟                | 11 |
| 背面板                  | 3        | 在 MAC 上的安裝方式             | 12 |
| RAID 設定              | 3        | 移除外接硬碟的步驟                | 12 |
| 系統需求                 | 4        | 硬碟分割與格式化                 | 13 |
| PC 的系統需求             | 4        | WINDOWS 的使用方式            | 13 |
| MAC 的系統需求            | 4        | MAC 的使用方式                | 14 |
| 包裝內容                 | 4        |                          |    |
| 資料備份                 | 4        | <u> 第四章 - 附錄</u>         | 15 |
| 第二章 - 安裝硬碟           | 5        | 故障排除                     | 15 |
|                      |          | FAQ                      | 15 |
| TAURUS RAID          | 5        | 關於使用手冊                   | 15 |
| TAURUS RAID II       | 7        |                          |    |
|                      | I        |                          |    |

第一章 - 簡介

符號

您會在說明書的左邊欄位中看到下列圖示, 表示附註或特別說明, 請參閱下列圖示旁的說明:

**》** 附註及要點提示.

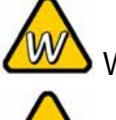

Windows 作業系統使用者的說明.

Macintosh 作業系統使用者的說明.

Taurus RAID - 外接盒

目前沒有任何儲存設備可以與新一代雙硬碟的 Taurus 相比.嶄新的 Taurus 不但沿用先前 Pleiades 高雅的設計,亦採用堅固耐用的結構,除了符合儲存各式檔案資料的基本需求外, Taurus RAID本身的磁碟陣列保護功能也滿足消費者本身對資料備份和安全性的期待.穩定無噪音的效能, RAID 備份的保障以及無可挑剔的外觀設計絕對能滿足消費者對 Taurus 的期待

產品尺寸: 24.5cm x 13.3 cm x 7.6 cm 9.65in x 5.23in x 3in

可供選擇的介面

- FireWire 400/800 & USB 2.0 (RAID 0&1)
- FireWire 400/800 & USB 2.0 (RAID 0)
- Gigabit Ethernet
- USB 2.0
- eSATA

MS-DOS, Microsoft, Windows 98/ME/2000/XP 是 Microsoft Corporation 的 註冊商標. Apple Macintosh and Mac 是 Apple Computer 的註冊商標. 所有其 他廠品都是其各自擁有者的商標或註冊商標.

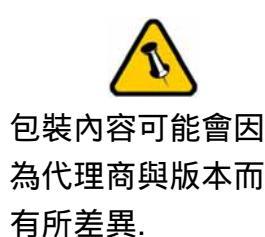

第1頁/第一章-簡介

#### Taurus RAID - 介面介紹

#### 前面板

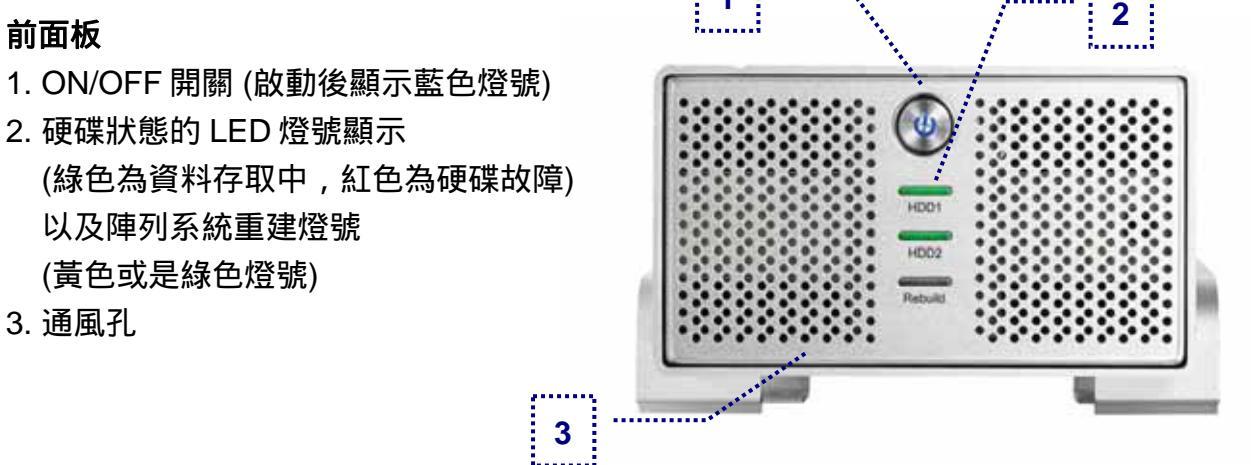

備註: 開啟電源時, 請按住 ON/OFF 按鍵並再放開, 即可開啟, 若要關掉電源, 請按住 ON/OFF 電源鍵三秒後再放開, 則會關閉電源

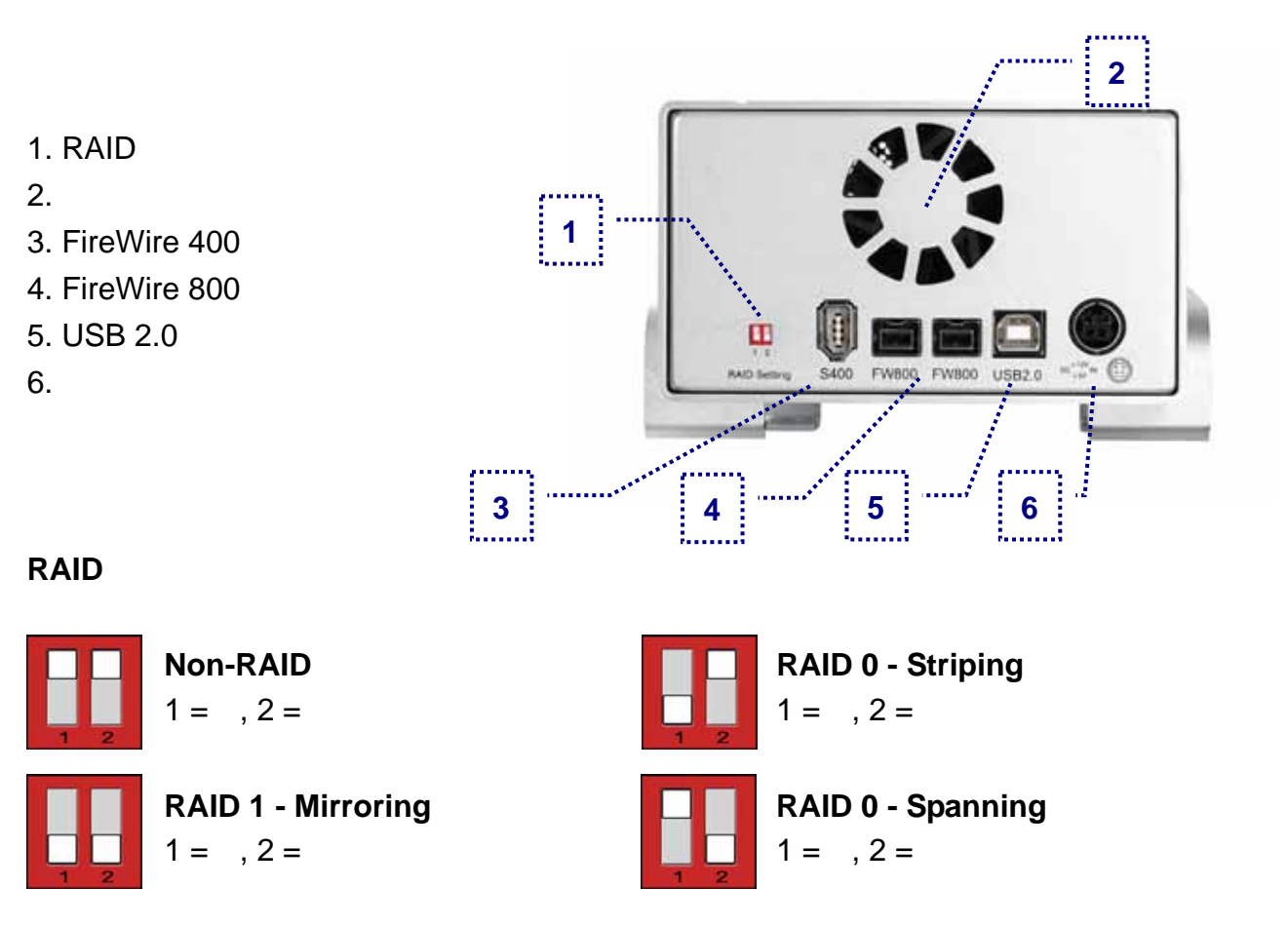

備註: 改變 RAID 功能時,會要求您重新格式化您的硬碟,請於調整 RAID 功能前先備份好您的 資料

#### Taurus RAID II -介面介紹

#### 前面板

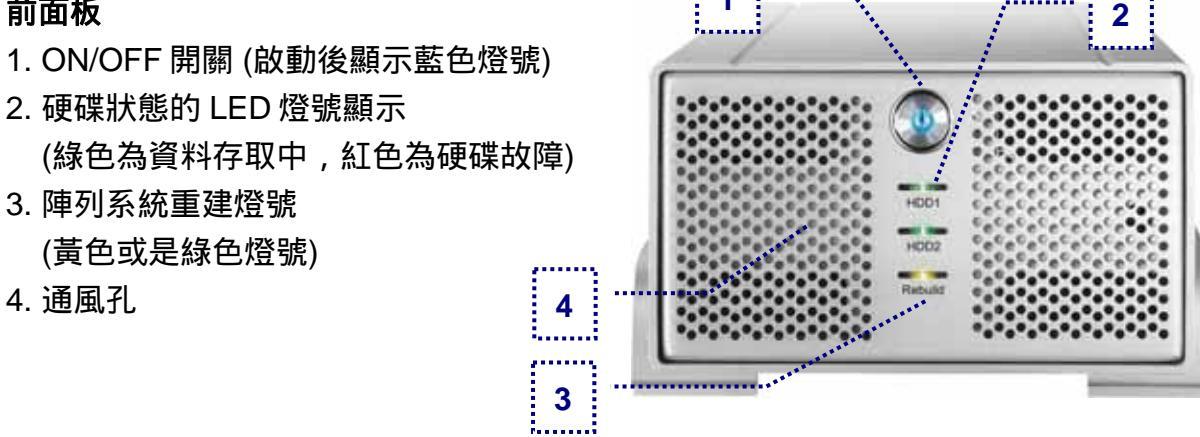

備註: 開啟電源時, 請按住 ON/OFF 按鍵一秒後再放開, 即可開啟, 若要關掉電源, 請按住 ON/OFF 電源鍵三秒後再放開, 則會關閉電源

#### 背面板

- 1. RAID 功能設定開關
- 2. 風扇孔
- 3. FireWire 400 port
- 4. FireWire 800 ports
- 5. USB 2.0 port
- 6. 電源插孔

RAID 設定

- 0號=Non-RAID
- 1號 = JBOD
- 2號=RAID 0 (striping)
- 3號=RAID 1 (mirroring)

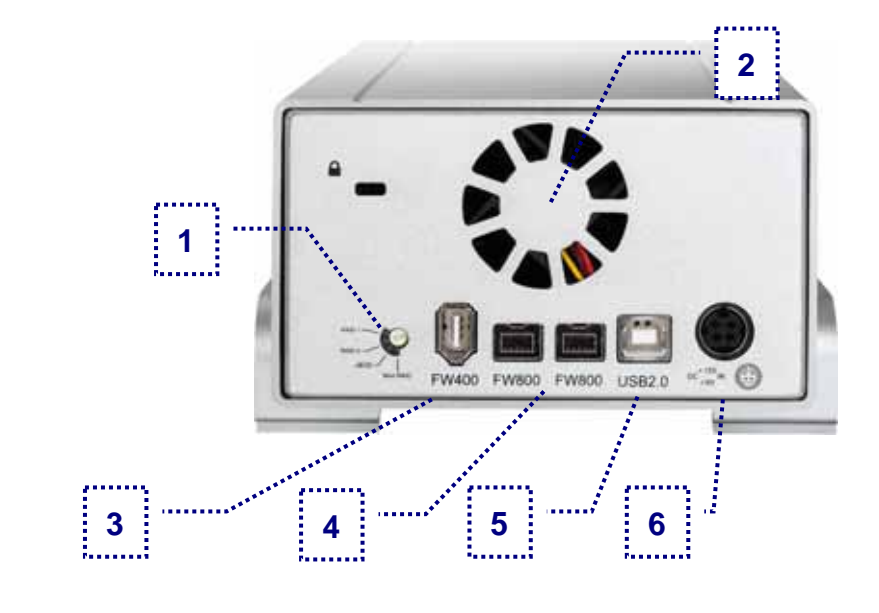

備註: 改變 RAID 功能時,會要求您重新格式化您的硬碟,請於調整 RAID 功能前先備份好您的 資料

#### 系統需求

#### PC 的系統需求

- Intel Processor III 500MHz, 128MB RAM 以上
- USB 1.1 介面的 PC; Windows 2000/XP/Vista
- USB 2.0 介面的 PC; Windows 2000/XP/Vista
- 1394a 介面的 PC; Windows 2000/XP/Vista
- 1394b 介面的 PC; Windows 2000/XP/Vista

#### Mac 的系統需求

- Apple G4 processor, 128MB RAM 以上
- USB 1.1 介面的 Mac; Mac OS 10.1.5 以上
- USB 2.0 介面的 Mac; Mac OS 10.2 以上
- 1394a 介面的 Mac; Mac OS 10.1.5 以上
- 1394b 介面的 Mac; Mac OS 10.2 以上

包裝內容

- Taurus 外接盒
- 變壓器; 輸入 100-240V, 輸出 12V/3A, 5V/4.2A
- 電源線
- 傳輸線
- 使用手冊

資料備份

Taurus 是可以保護資料及預防資料流失,但我們強力的建議您 可以保留資料備份,一個檔案可存於您的 Taurus 而另一個部份 則可以存於你原先的電腦主機內;又或者您有多媒體儲存設備, 例如:CD, DVD, HDD 或者多餘的外接裝置。Taurus 是個人用 戶的責任,當資料遺失或者損壞時,製造商沒有責任去恢復原有 的資料檔案。

2裝內容可能會因為 代理商與版本而有所 差異.

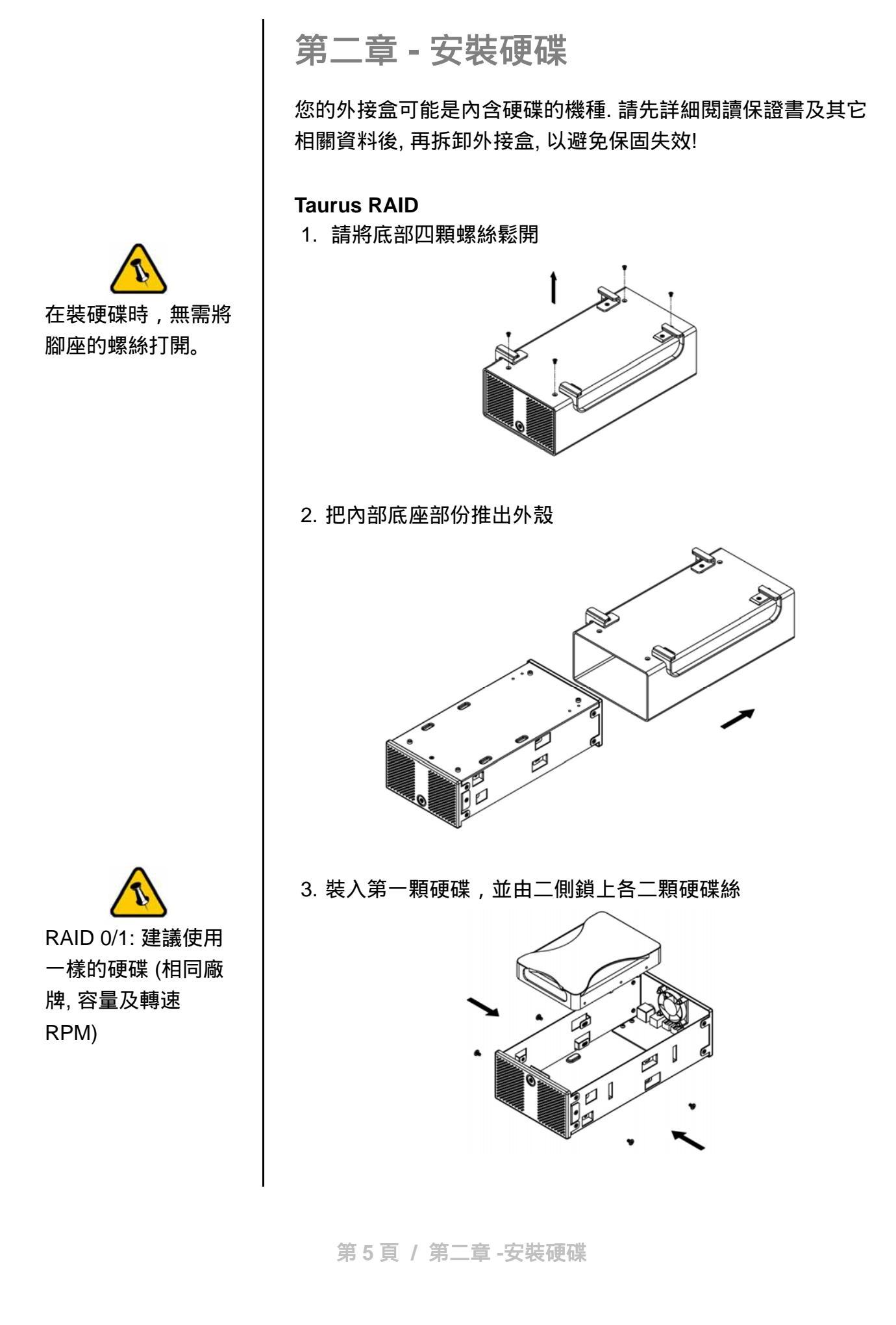

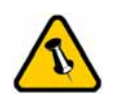

請勿隨易拆解任何線 材及零組件, 勿將溫 度感測線熱敏電阻彎 折. 4. 裝入第二顆硬碟, 並由二側鎖上各二顆硬碟絲.

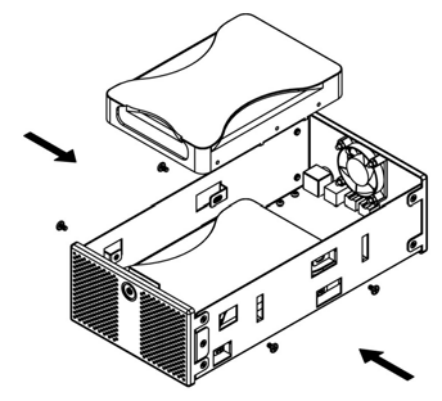

- 5. 請將 SATA 線材及電源線材連結上硬碟,請小心不要把零件 損壞並確認線材是否有穩固的接在硬碟上
- 6. 將底座放入外殼中

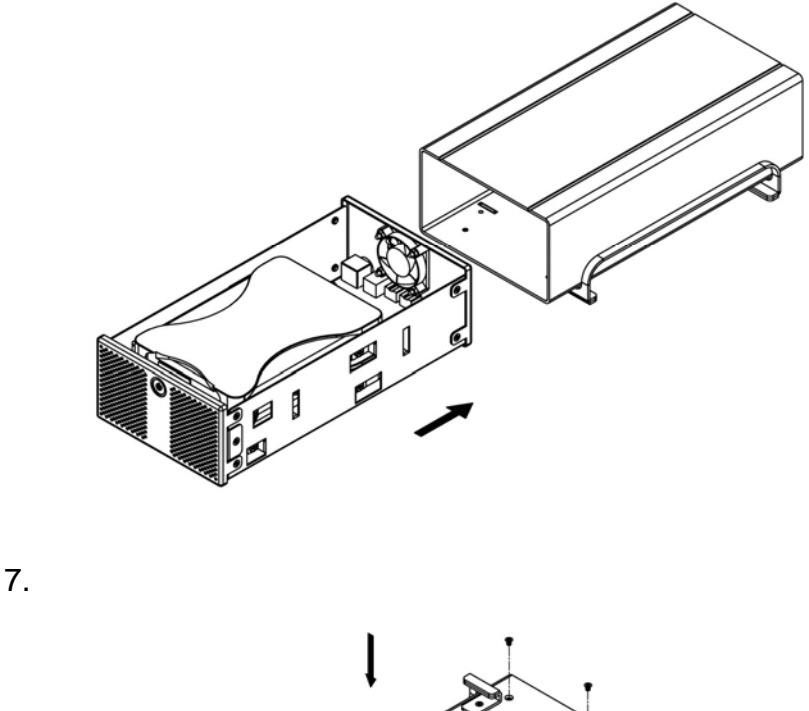

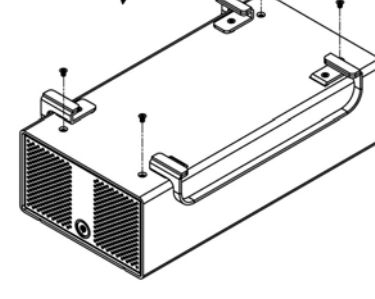

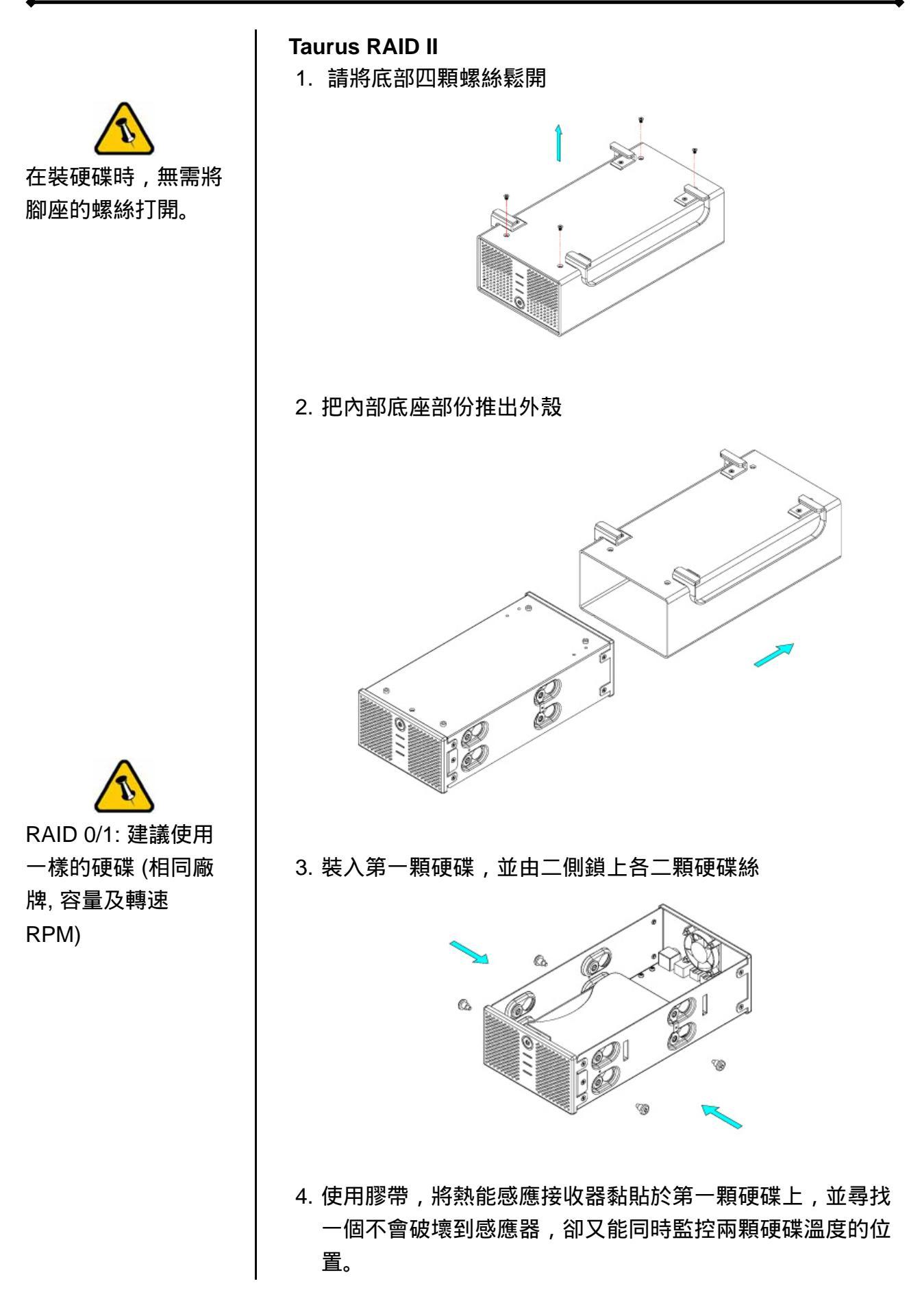

第7頁/第二章-安裝硬碟

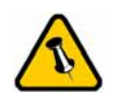

請勿隨易拆解任何線 材及零組件, 勿將溫 度感測線熱敏電阻彎 折. 5. 裝入第二顆硬碟, 並由二側鎖上各二顆硬碟絲.

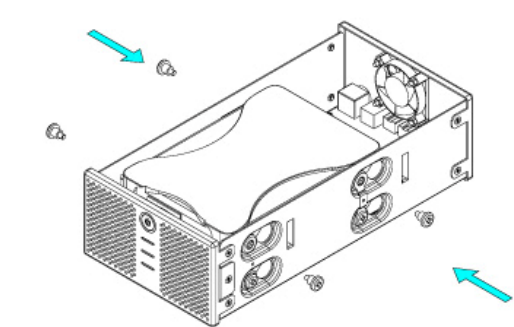

- 6. 請將 SATA 線材及電源線材連結上硬碟,請小心不要把零件 損壞並確認線材是否有穩固的接在硬碟上
- 7. 將底座放入外殼中

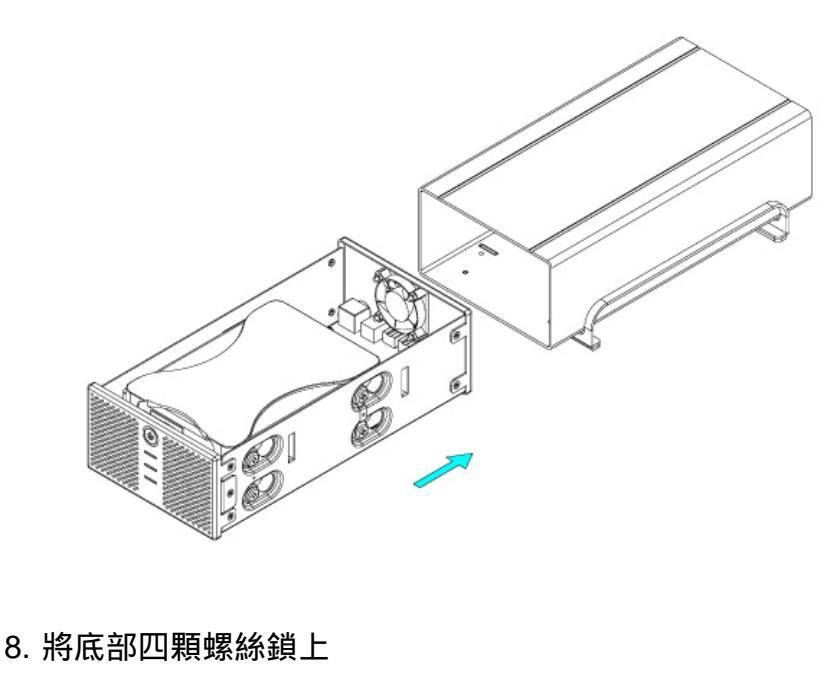

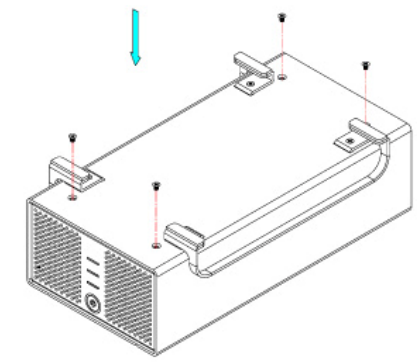

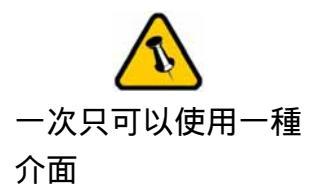

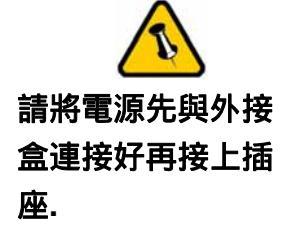

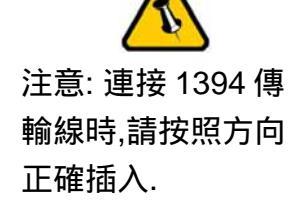

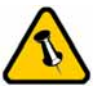

改變 RAID 設定會使 您的硬碟重新格式 化您的硬碟!請確認 是否已經先備份您 的資料再做 RAID 設 定! 第三章 - 系統連接

連結至電腦

在把 Taurus 連結至電腦時, 需要注意下列幾個重點:

- 使用時,請勿將風扇孔遮住.
- 請勿將讓外接盒進水或者是放置於潮濕的環境中.

#### 硬碟模式

Taurus, 會以第一個抓取到的介面為主, 再下一次重新啟動時, 則 會以這個介面為主。

當不使用 Taurus 時, 請將電源關閉。若 Taurus 會一直處於待機 模式,則建議使用 RAID 0 模式。

#### RAID設定

Non-RAID 硬碟將顯示為獨立的二顆硬碟,但若使用不同廠牌或不同容量的 硬碟,則建議使用 Non-RAID 模式。

#### JBOD 或 RAID 0 - Spanning

將二顆硬碟合併成一顆硬碟,可使用於二顆硬碟不同容量的場 合,這也是一種磁碟堆疊技術,不具備 RAID 功能,也不提供容 錯的技術,當第一顆硬碟資料毀損時,整個磁碟陣列的資料也會 毀損。若存於第二顆硬碟的資料毀損時,第一顆硬碟的資料就有 機會救回。

#### **RAID 0 - Striping**

將資料分散儲存為原理,同樣可將二顆相同容量的硬碟,合併一 顆容量倍增的硬碟。由於事先將資料分割後,同時分別寫入二顆 硬碟,可使整體的存取效率提升,同樣也不具備容錯的技術。如 果其中一顆硬碟損壞,整個陣列亦將故障,所有陣列資料也將遺 失 RAID 1 - Mirroring: 各個模式需要裝載兩顆完全相同的硬碟, 採用 RAID 1 模式可以將主要硬碟的資料,完整複製(或是鏡 射)到第二顆硬碟。這將非常適合並相當可靠的使用於備份您的 重要資料。而可使用的容量,則為其中單一顆硬碟原始的容量, 而當兩顆硬碟中的其中一顆硬碟故障時,您就可以替換入新的硬 碟,系統將自動的幫您重建所有資料。

Taurus 在正前方的面板上,有配置了 LED 燈號來顯示運作狀 態,若 HDD1 與 HDD2 都運作正常,則 LED 燈號顯示為綠色, 若其中有一顆硬碟故障,該顆硬碟的指示燈將會顯示紅色燈號, 而要替換故障硬碟,請依照下面的步驟操作:

- 1. 關閉 Taurus 的電源,並且移除電源供應的電線以及連接電腦 的傳輸線
- 2. 開啟本設備,並且替換損壞的硬碟 (HDD1=CN1, HDD2=CN2)
- 完成替換並且組合之後,接上電源線,但此時暫不接上與電 腦相連的傳輸線
- 4. 開啟電源,系統將自動開始重建所有資料,若重建方式為 HDD1 複製到 HDD2 則重建燈號將會顯示閃爍的黃色燈號, 反之,若重建方式為 HDD2 複製到 HDD1 則將會顯示閃爍的 緣色燈號
- 5. 請耐心等候,直到重建燈號停止閃爍,表示重建完成
- 6. 當重建完成之後,這時請再將傳輸線連接於本設備與您的電
  腦

注意:重建資料有可能會耗費數個小時,時間的長短取決於您所 使用的硬碟容量。 例如 80GB HDD 將花費約兩小時的時間來重 建資料,此數據供您參考。

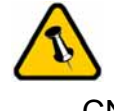

電路板上的 CN1 接 的 HDD, 將會由 HDD1 的 LED 指示 燈表示, CN2 則是由 HDD2 的 LED 燈表 示.

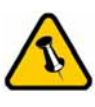

若 Rebuild 燈號閃爍 黃燈時, 表示資料傳 輸為從 HDD1 複製 到 HDD2. 若為燈號 為閃爍綠燈時, 則表 示資料傳輸是從 HDD2 複製到 HDD1.

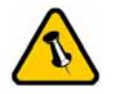

如果系統無法辨識到 您的外接硬碟,請先 連接外接盒的電源並 且將電源打開後,再 連接外接盒的傳輸線 至您的電腦.

## 在PC上的安裝方式

在連結至裝置前,請用外接盒背面的 RAID 開關來做 RAID 設 定。如何設定 RAID,可於第二到三頁及第九到十頁讀取更多的 資訊。

若之前就已經完成安裝及設定好功能,則無需再做任何改變,除 非您想做任何其他的設定變更。

- 將電腦開啟,進入 Windows 作業系統
- 將 Taurus 連結至電腦,並將電源打開
- Windows 系統會自動搜尋並且自動安裝驅動程式
- 打開 "我的電腦" 即會看到外接式硬碟盒的裝置

若為出廠的新硬碟或是改變磁硬陣列模式,都需將硬碟格式化, 請參考 " 硬碟分割及格式化 "

#### 移除外接硬碟的步驟

請依照正確的方式安全移除外接硬碟, 否則會出現警告訊息並且 導致資料遺失.

• 點選工具列上安全移除裝置的圖示

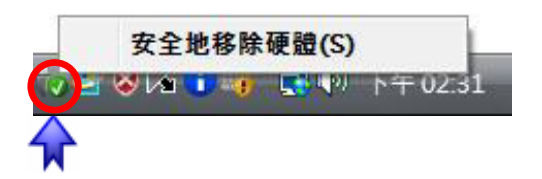

• 選擇您要移除的外接儲存裝置,並確認移除

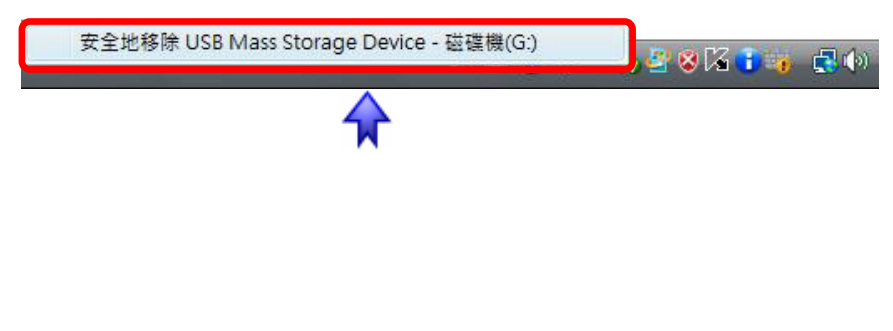

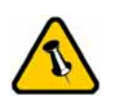

如果系統無法辨識到 您的外接硬碟,請先 連接外接盒的電源並 且將電源打開後,再 連接外接盒的傳輸線 至您的電腦.

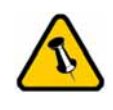

請依照正確的方式安 全移除外接硬碟,否 則會出現警告訊息並 且導致資料遺失. 在Mac上的安裝方式

在連結至裝置前,請用外接盒背面的 RAID 開關來做 RAID 設 定。如何設定 RAID,可於第二到三頁及第九到十頁讀取更多的 資訊。

若之前就已經完成安裝及設定好功能,則無需再做任何改變,除 非您想做任何其他的設定變更。

- 將電腦開啟,進入 MAC OS 作業系統
- 將 Taurus 連結至電腦,並將電源打開
- 不需要驅動程式
- 於桌面上即可看到"外接盒裝置"

若為出廠的新硬碟或是改變磁硬陣列模式,都需將硬碟格式化, 請參考 " 硬碟分割及格式化 "

移除外接硬碟的步驟

- 將外接硬碟拖曳到垃圾筒.
- 將外接硬碟的電源關掉.

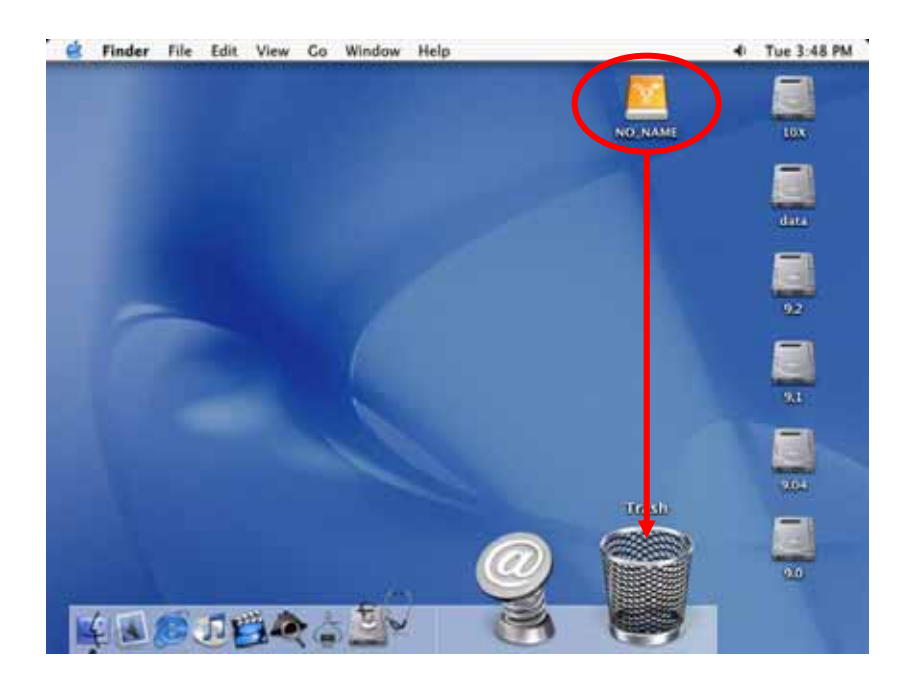

第12頁/第三章-系統連接

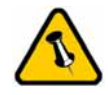

在 Mac 上無法使用 NTFS 格式, 因此, 如 果您會使用到 Mac 的作業系統, 建議在 格式化時採用 FAT32 的格式.

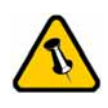

若 JBOD 或 RAID 模 式已經被啟動,您將 只會看到一個大容量 的磁碟,而非兩個獨 立磁碟。

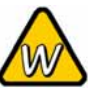

如果系統無法辨識到 您的外接硬碟,請先 檢查驅動程式是否安 裝完成,電源是否打 開!

### 硬碟分割與格式化

硬碟分割與格式化將刪除硬碟裡的所有檔案與資料!! 請先將硬碟 裡的所有檔案與資料備份後, 在執行硬碟分割與格式化. 通常只 有新購買並且沒有格式化過的硬碟才需要硬碟分割與格式化. 如 果想要變更硬碟的格式或刪除所有檔案與資料, 也可以透過這種 方式.

#### Windows的使用方式

透過磁碟管理

- 在 "我的電腦" 按滑鼠右鍵並且選擇 "管理".
- 點選 "磁碟管理".
- 選擇您所想要分割與格式化的硬碟並且按滑鼠右鍵進行下一個步驟(選擇新增磁碟分割).
- 依照螢幕指示完成硬碟分割與格式化.

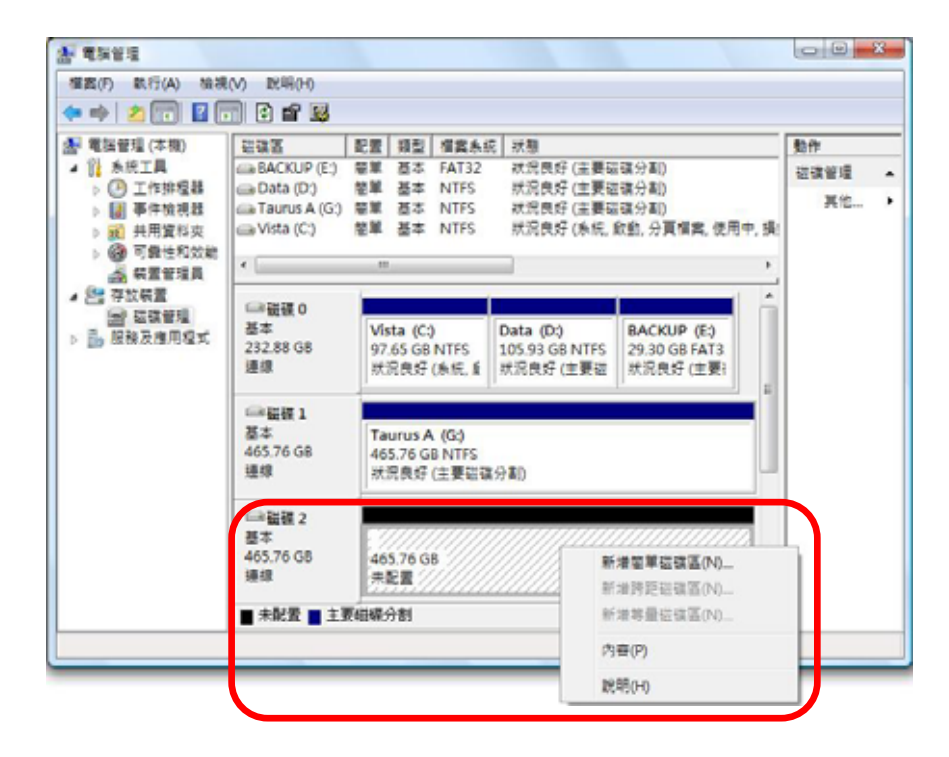

Win2000、WinXP 及 Windows Vista 使用者,我們建議您將磁 碟格式化為 NTFS 檔案系統。

若您在 Win2000、WinXP 及 Windows Vista 欲使用 FAT32 來格 式化磁碟,您能建立的最大單一磁碟分割區為 32GB,欲建立更 大的的磁碟分割區時,建議您使用第三方的軟體,或是改為 NTFS 的檔案系統。

#### Mac的使用方式

在 Mac OS X, 可以使用磁碟管理來分割與格式化您的外接硬碟.

- 在工具的資料夾中選擇 "磁碟工具".
- 依照您的需求選擇並且分割與格式化您的外接硬碟.

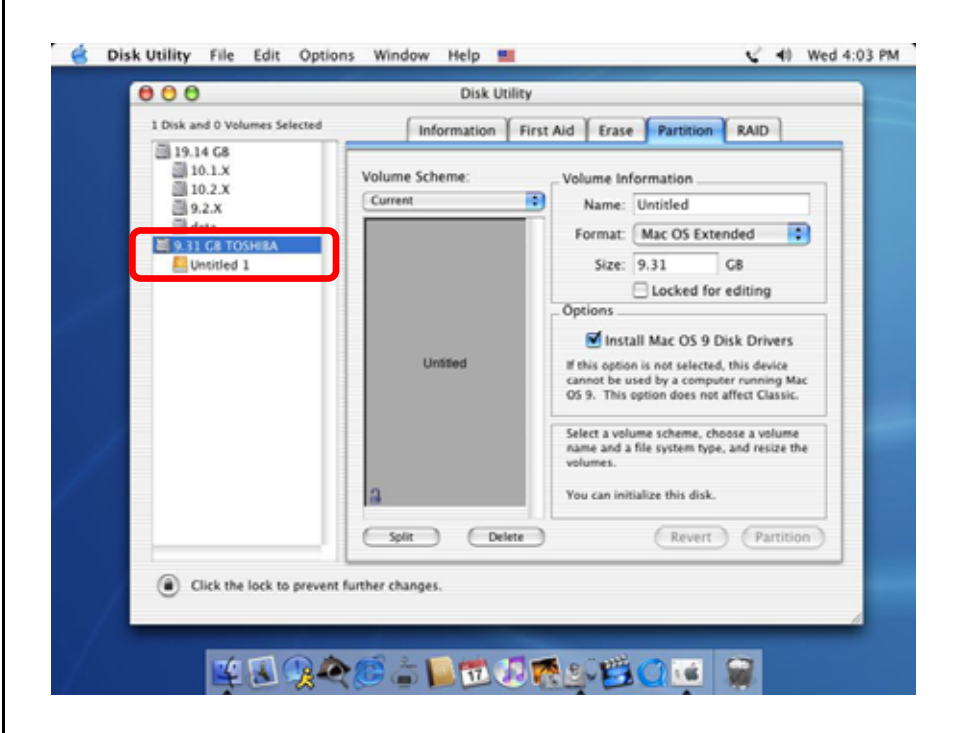

Mac OS X 的使用者,我們建議您將檔案格式化為原生的 Mac 檔案系統 HFS+也就是所謂的 Mac OS 擴充格式。

若您欲在 PC 上面執行 Microsoft Windows 使用本裝置,我們建 議您使用 FAT32 檔案系統。在您的 Mac 上,選擇格式化為 MS-DOS,請記住,在 FAT32 檔案系統下,單一檔案將受限於 4GB 的容量限制。

若 JBOD 或 RAID 模式已經被啟動,您將只會看到一個大容量的磁碟,而非兩個獨立磁碟。

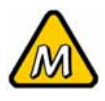

如果系統無法辨識到 您的外接硬碟,請先 檢查是否有其他裝置 的軟體衝突,電源是 否打開!

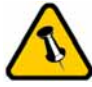

保固期限及保固條件 與說明會因為您購買 產品的地點不同而有 所差異.請仔細閱讀 產品保證書及其詳細 的保固條件與說明! 第四章 - 附錄

故障排除

有關維修與其它產品問題, 請向您原購買廠商及店家詢問或者是 透過他們的網路線上服務與諮詢.

FAQ

#### Q: 我該我的設備格式化成哪種檔案系統呢?

- A: 這也要依據您要如何使用這套設備而定,一般來說我們是這 樣建議:
- Windows 2000/XP/Vista → NTFS
- Mac OS X → HFS+ (Mac OS Extended)
- 同時跨 PC 與 Mac 使用→ FAT32

關於使用手冊

本使用手冊的內容包含 Taurus RAID 全系列所有介面的使用說明. 因此說明書中的照片與描述可能與您所購買的產品有所差異.

© Copyright 2007 by Macpower & Tytech Technology Co., Ltd. all Rights Reserved 本使用手冊裡的內容經過仔細確認與校對,以確保內容正確無誤,如果使用手冊的內容有其它的錯誤,原形研發 股份有限公司不負任何責任,並且保有對本產品的規格及外觀改變而不另行通知的權力.使用手冊中的圖示僅供 參考,以實際產品為準.如果說明書中的描述與實際產品不同或者有所差異,原形研發股份有限公司不負任何責 任.本公司依著作權法,享有及保留一切著作之專屬權力,未經本公司同意,不得就本使用手冊改編,翻印或仿製 之行為